## Uputstvo za korištenje

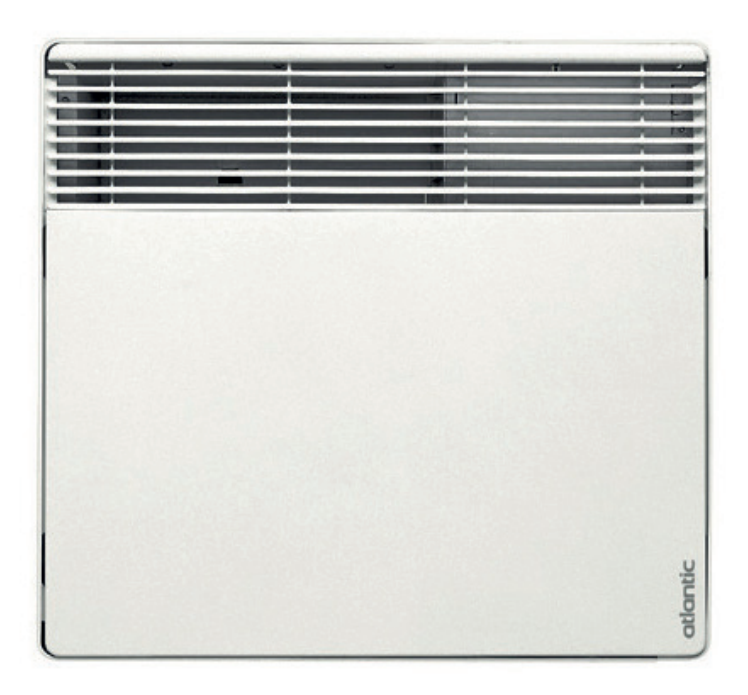

# F127

## atlantic

#### PRIPREMA ZA INSTALACIJU UREĐAJA

#### Gdje želite instalirati uređaj?

- -Ova oprema predviđena je za instalaciju u stambenim prostorima. Ako opremu želite upotrijebiti u neke druge svrhe, prije toga upitajte distributera je li to dopušteno.
- -Uređaj se mora instalirati u skladu s uobičajenim trgovinskim HR praksama te u skladu sa zakonskim propisima koji vrijede u državi u kojoj se instalira (za Francusku je to NFC 15-100).
- Radi se o opremi klase 2 s razinom zaštite od prskanja vodom IP 24. Uređaj se može instalirati u volumenu 2 u kupaonici. Zabranjena je instalacija uređaja u volumenu 1. Uređaj se mora instalirati tako da prekidači i druge komande ne dolaze u doticaj s osobom u kupaonici ili pod tušem.

#### Instalacija uređaja nije dopuštena u sljedećim situacijama:

- -Na mjestima gdje propuh može utjecati na namještene postavke (primjerice, ispod središnje mehaničke jedinice za ventilaciju i sl.).
- Ispod fiksne strujne utičnice ili pored zavjesa i drugih zapaljivih materijala.
- -Na mjestima gdje nije moguća instalacija u primjeren položaj, primjerice, rešetka kroz koju izlazi zrak i upravljačka jedinica moraju biti vidljivi i slobodni na gornjem dijelu uređaja. Zabranjena je instalacija vertikalnog uređaja u vodoravnom položaju i obrnuto.

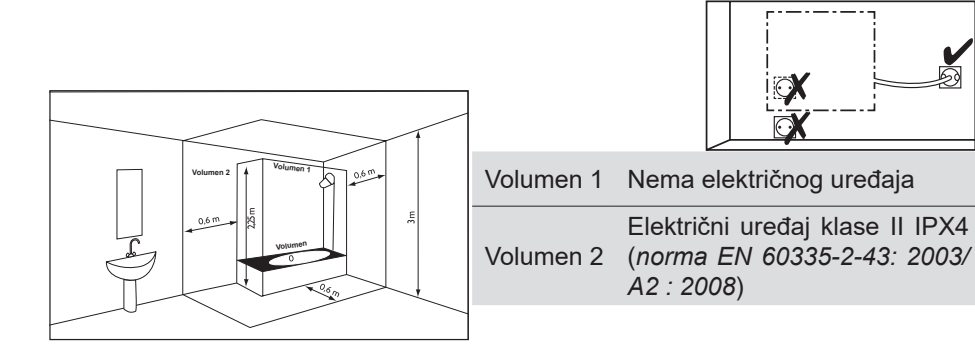

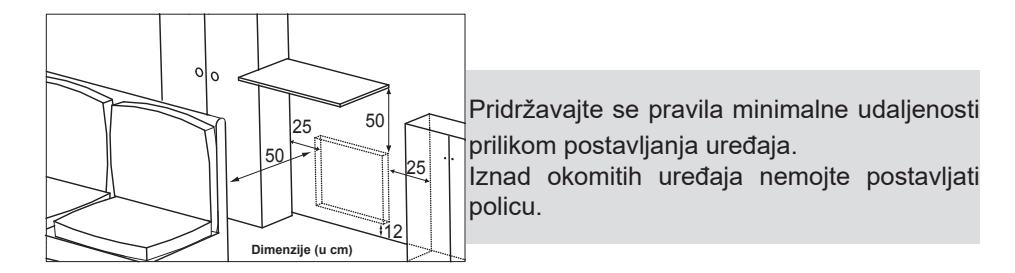

#### INSTALACIJA

#### Otpustite zakvačeni nosač uređaja

Preporučujemo da pločasti grijač postavite na ravnu površinu, s prednjim dijelom okrenutim prema dolje.

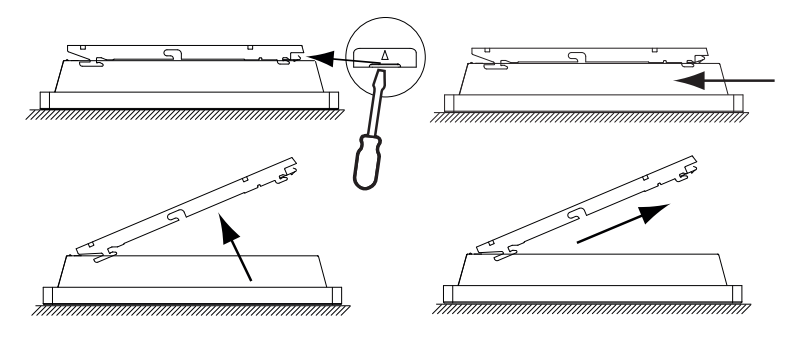

Pričvrstite zakvačeni nosač

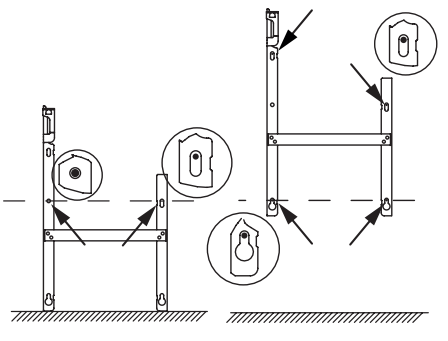

## atlantic

#### ELEKTRIČNI PRIKLJUČAK

#### Spoj između uređaja pilot žicom

- Uređaju je potrebno napajanje od 220/230 V 50/60 Hz.
- -Napajanje uređaja mora biti izravno spojeno na glavni izvor napajanja iza zaštitnog prekidača i bez međusklopke.
- -Strujni kabel napajanja mora se spojiti na glavni izvor napajanja HR putem spojnog kućišta. U vlažnim područjima kao što su kupaonice i kuhinje, morate postaviti spojno kućište na najmanje 25 cm iznad tla.
- -Zabranjeno je spajanje na uzemljenje. Pilot žicu (crnu žicu) nemojte spajati na uzemljenje.
- -Napajanje mora biti spojeno izravno na mrežu iza uređaja za isključivanje pola, u skladu s uputama za instalaciju.
- -Ako je strujni kabel oštećen, smije ga zamijeniti isključivo električar.
- -Ako upotrebljavate pilot žicu koja je zaštićena diferencijalnim prekidačem od 30 mA (npr.: za upotrebu u kupaonici), napajanje pilot žice također treba zaštititi na tom diferencijalnom prekidaču.

#### Shema ožičenja uređaja

– Isključite napajanje i žice spojite prema sljedećoj shemi:

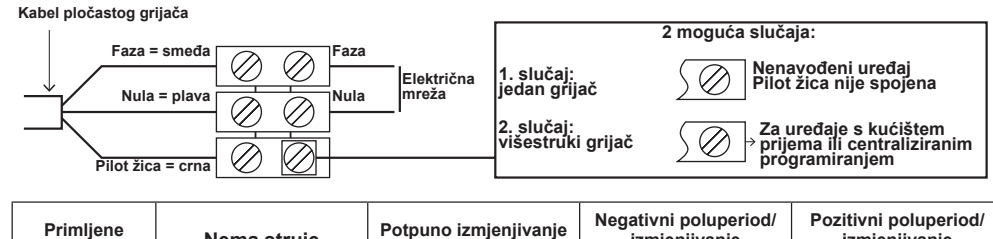

| Primljene<br>naredbe    | Nema struje | Potpuno izmjenjivanje<br>230 V | izmjenjivanje<br>– 115 V | izmjenjivanje<br>+ 115V          |
|-------------------------|-------------|--------------------------------|--------------------------|----------------------------------|
| Ref/nula<br>osciloskopa |             | $\frown$                       |                          | $\bigcirc$                       |
| Postignuti<br>način     | UDOBNOST    | ЕКО                            | PROTIV ZAMRZAVANJA       | RASTEREĆENJE<br>PREKIDA GRIJANJA |

#### Spoj između uređaja utikačem

UPOZORENJE: instalacija uređaja s utikačima zabranjena je u Francuskoj.

#### INSTALACIJA POSTAVLJENA NA ZID

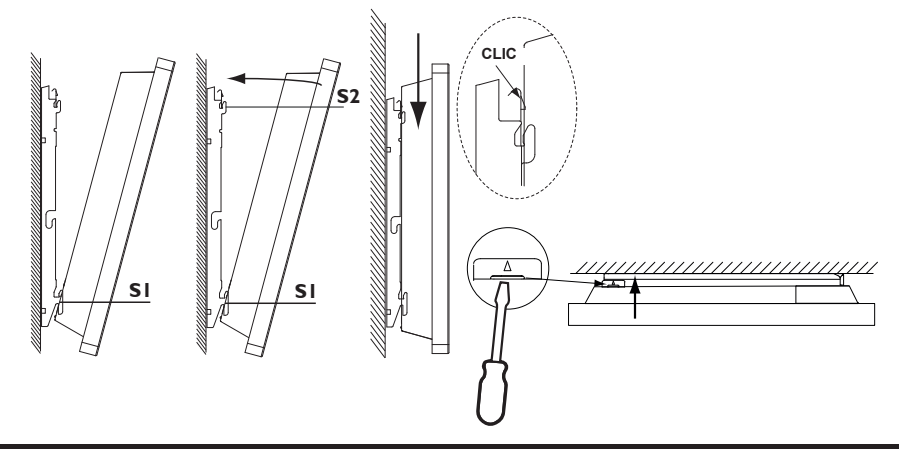

#### ODRŽAVANJE

Da bi se sačuvala učinkovitost uređaja, potrebno ga je približno dva puta godišnje očistiti usisivačem ili očetkati ulaze i izlaze zraka da bi se uklonila prašina. Svakih pet godina uređaj mora provjeriti kvalificirani električar. Vanjski dio uređaja može se očistiti vlažnom krpom.

Nikada nemojte upotrebljavati abrazivne proizvode ili otapala.

#### NAČELO RADA

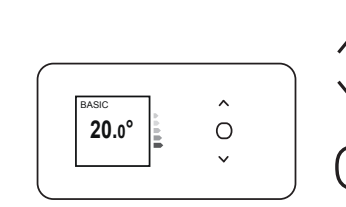

- Povećavanjeilisnižavanjetemperature bez potrebe za potvrđivanjem.
- -Pregledavanje izbornika:
- -potvrđivanje
- -isključivanje
- -zaključavanje, otključavanje.

#### OPIS NAČINA RADA

Na uređaju su dostupna 2 načina rada:

#### <u>Osnovni</u>

Uređaj se pridržava zadane vrijednosti namještene temperature bez obzira na sve.

#### PROGRAMIRANO

Uređaj prati unaprijed postavljene programe za svaki dan u tjednu.
 Definirani su sljedeći rasponi dok je uređaj uključen:

od ponedjeljka do petka, udobnost od 5:00 do 9:00 i od 17:00 do 23:00

HR

subotom i nedjeljom, udobnost od 5:00 do 23:00.

Ove raspone možete promijeniti i zadati 3 temperaturna raspona za udobnost po danu.

Tijekom tih raspona za udobnost, zadana vrijednost temperature namješta se putem // ili //.

Izvan raspona za udobnost, snižavanje temperature postavlja se u načinu rada programirano "Snižavanje EKO T<sup>o</sup>" (*pogledajte odjeljak "Izbornik u načinu rada PROGRAMIRANO"*).

 Uređaj se pridržava vanjskih naredbi koje ste programirali tijekom instalacije (pogledajte priručnik jedinice za programiranje).

#### PREKIDAČ

Prekidač za uključivanje/isključivanje ON/OFF nalazi se na stražnjem dijelu uređaja.

Ovaj prekidač upotrijebite samo kad će uređaj dulje vrijeme biti isključen (*izvan razdoblja grijanja*).

Postavite prekidač (*koji se nalazi na stražnjem dijelu uređaja*) u položaj I kako biste uključili uređaj. Nakon isključivanja uređaja možda će biti potrebno ponovno postaviti datum i vrijeme.

#### PRVO UKLJUČIVANJE UREĐAJA

Odaberite jezik, a zatim postavite datum i vrijeme.

Kad prvi put uključite uređaj,

- -odabire se način rada PROGRAMIRANO,
- -a zadana vrijednost temperature postavlja se na 19° C.

#### UKLJUČIVANJE/ISKLJUČIVANJE UREĐAJA

Ako uređaj želite isključiti, pritisnite i držite tako

Potvrdite "Isključivanje" pritiskom na

Ako uređaj želite uključiti, pritisnite i držite tako

#### ZAKLJUČAVANJE KOMANDI

Kako djeca ne bi mogla dirati komande, možete zaključati komande na uređaju pritiskanjem i držanjem ().

Odaberite opciju "Zaključaj" 🔒 i potvrdite sa 🖵

Isto učinite za otključavanje komandi, samo odaberite "Otključaj" 🔒

#### FUNKCIJA DETEKTIRANJA OTVORENOG PROZORA

Upotrebljava se za detektiranje promjena temperature povezanih s otvaranjem i zatvaranjem prozora.

Ako zaboravite isključiti uređaj dok je prozor dulje vrijeme otvoren, ova vam funkcija omogućuje da to premostite i spriječit će uređaj da nepotrebno grije.

Uređaj se automatski prebacuje u način rada za zaštitu od zamrzavanja (7 °C) ako detektira da je prozor otvoren, a potom povećava zadanu vrijednost temperature nakon što detektira da je prozor zatvoren (vrijeme detekcije je promjenjivo).

Ne preporučujemo upotrebu ove funkcije u hodnicima i prostorijama koje se nalaze pored ulaznih vrata.

#### PODEŠAVANJE TEMPERATURE

Upotrijebite indikator potrošnje kako biste optimizirali namještene postavke. Kad se indikator potrošnje nalazi na zelenom simbolu, temperatura je niža ili jednaka preporučenoj vrijednosti temperature.

#### U načinu rada OSNOVNI:

- -Povećajte sa (maks. 28 °C). -Smanjite sa (min. 12 °C). **20**.0°

  - -Ponovno smanjite na 7 °C (vrijednost temperature za zaštitu od zamrzavanja ne može se mijenjati) sa  $\backslash /$ .

#### U načinu rada PROGRAMIRANO:

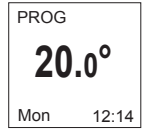

BASIC

Ako se na zaslonu prikaže poruka PROG, nalazite se u rasponu za programiranje u načinu rada za udobnost. Povećajte sa (maks. 28 °C). Smanjite sa (min. 12 °C).

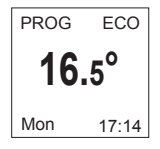

Ako se na zaslonu prikaže poruka ECO PROG, nalazite se u rasponu za programiranje u načinu rada EKO.

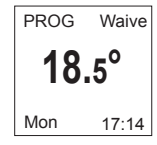

EKO vrijednost temperature možete promijeniti, a za to morate postaviti zadanu vrijednost između temperature za udobnost i eko temperature. Poruka "PROG Derog" ostaje prikazana sve do sljedećeg raspona temperature za udobnost.

Vrijednost razlike između temperature za udobnost i eko temperature možete postaviti u izborniku "Abase". T° EKO".

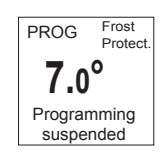

Ako postavite vrijednost temperature za zaštitu od zamrzavanja (7 °C), programiranje nije dopušteno. Ovu temperaturu promijenite nakon što se vratite natrag i ponovno pokrenete programiranje.

## atlantic

Daljinsko upravljanje načinima rada i programima uređaja moguće je putem aplikacije Cozytouch koja je dostupna za preuzimanje u trgovinama App Store® i Google Play®. Potrebna vam je sljedeća dodatna oprema:

· aplikacija Cozytouch Bridge (koju trebate instalirati na Internet box)

· po jedno Cozvtouch sučelje za svaki uređaj.

HR

## Izbornik u načinu rada OSNOVNI —

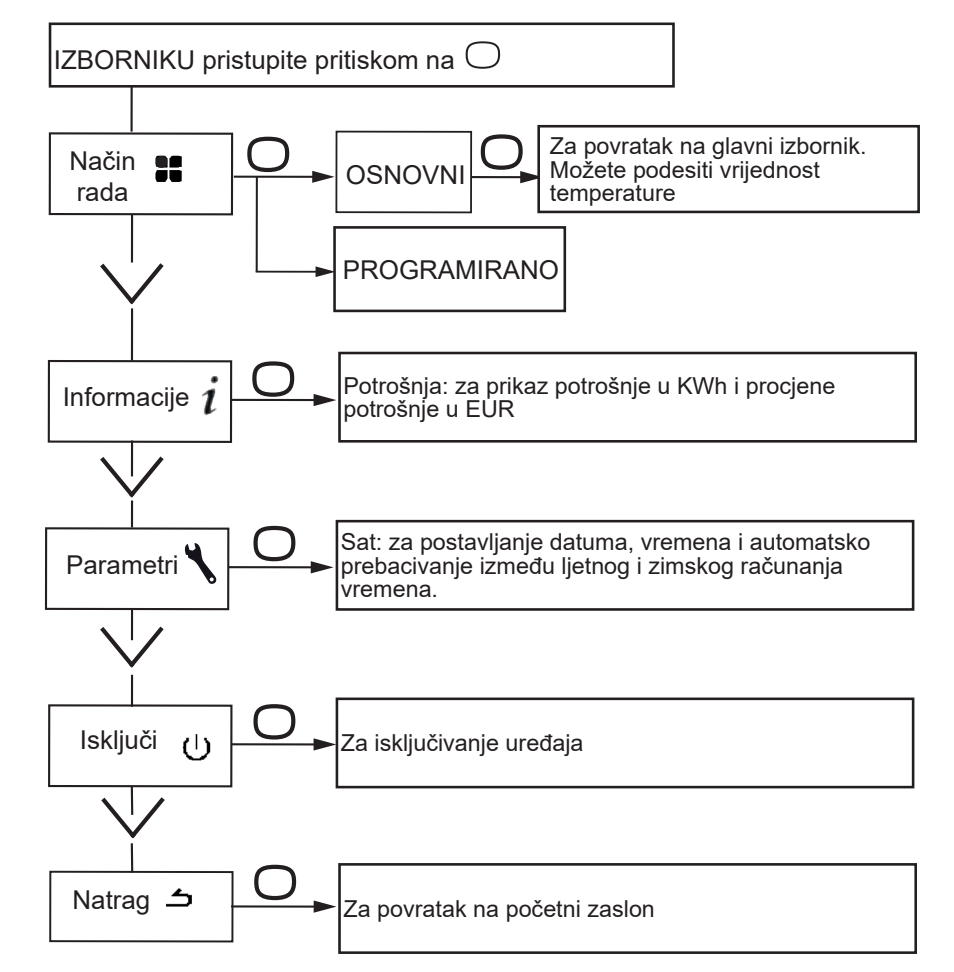

## atlantic

### Izbornik u načinu rada PROGRAMIRANO

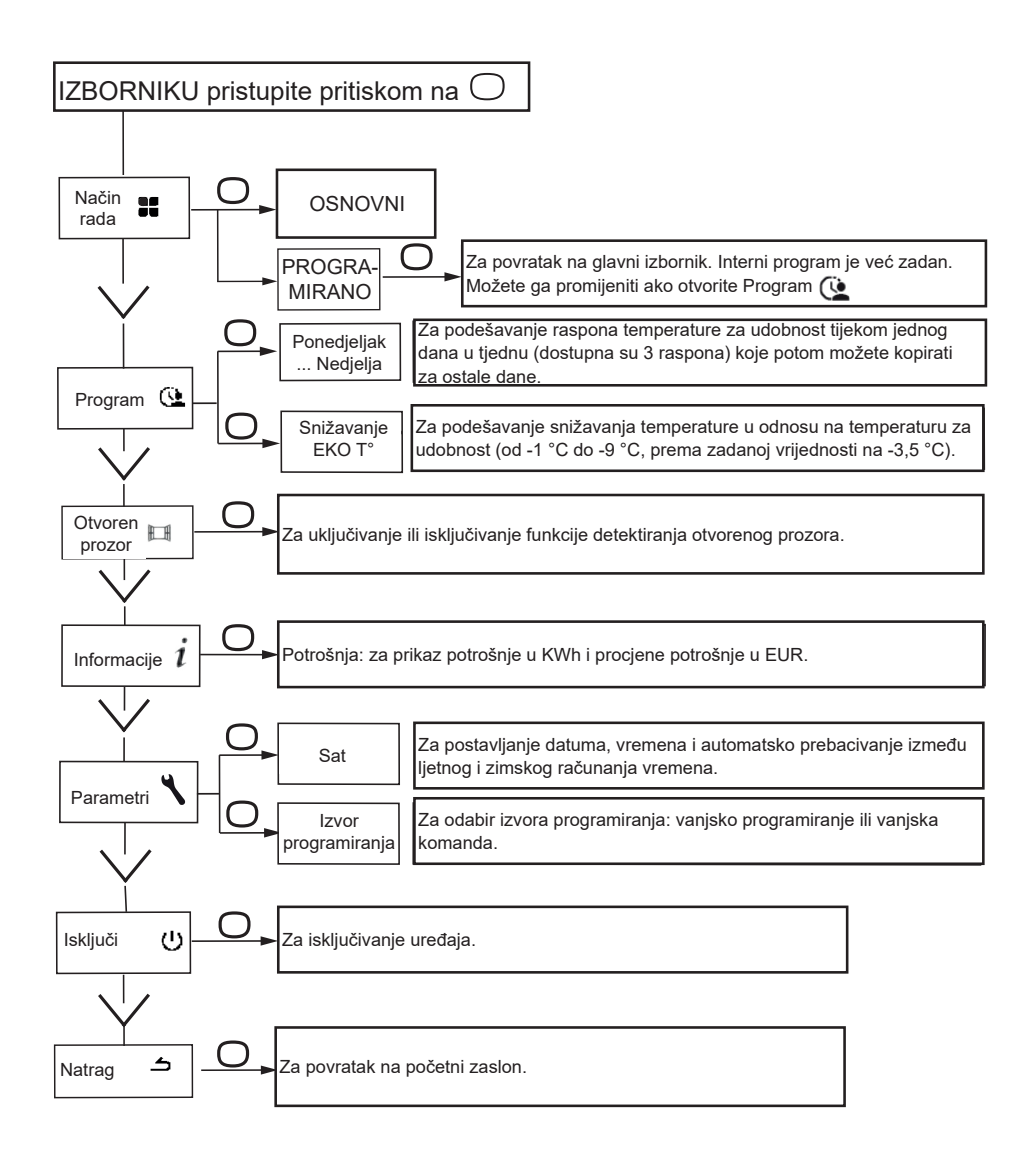

# Izbornik u načinu rada \_ PROGRAMIRANO

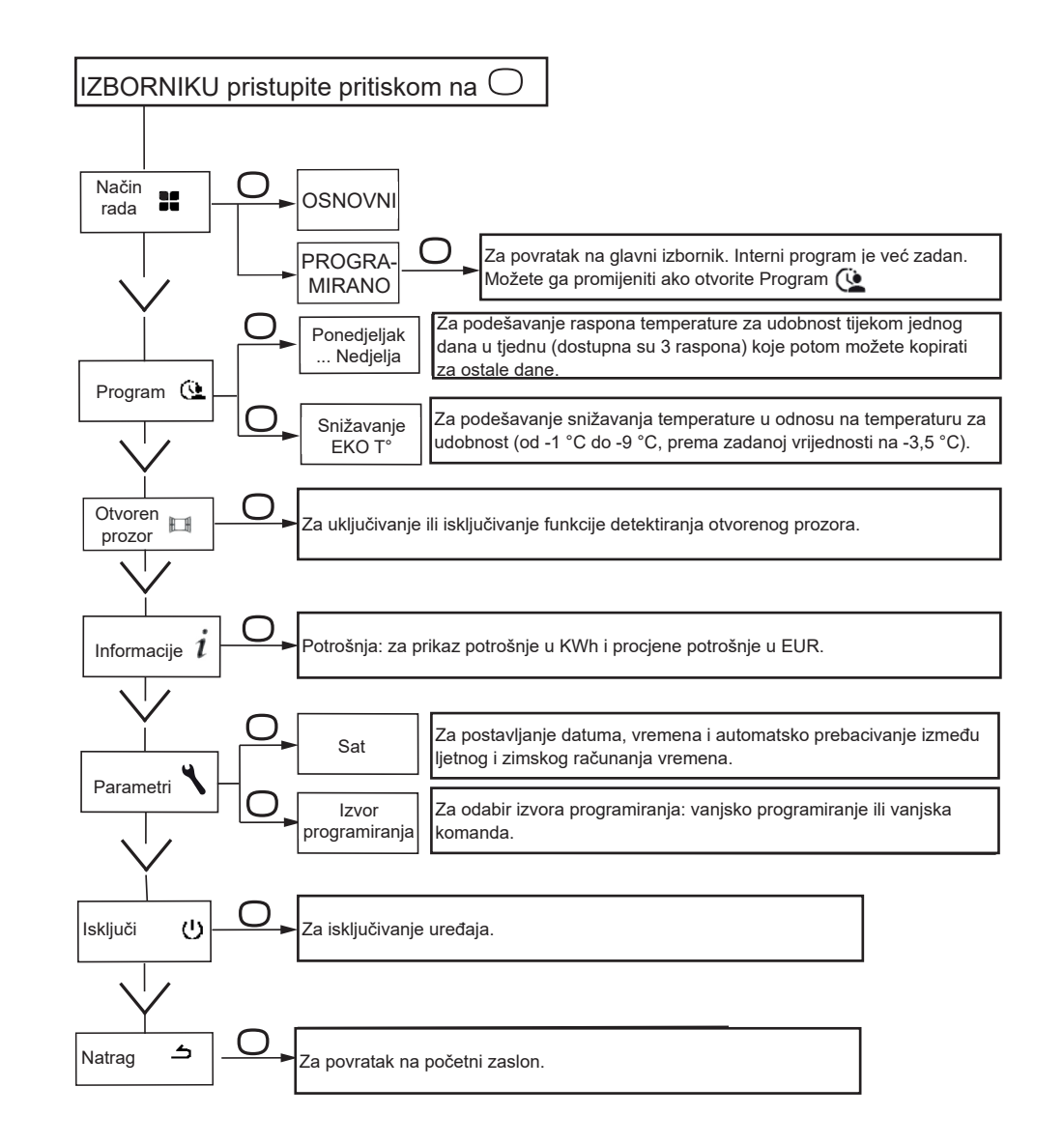

## atlantic

#### UPOTREBA INTERNOG PROGRAMIRANJA

#### PROMJENA PROGRAMA

Možete programirati do 3 raspona temperature za udobnost za svaki dan u tjednu. Izvan raspona za udobnost, snižavanje temperature postavlja se u načinu rada programirano "Snižavanje EKO T<sup>o</sup>" (*pogledajte odjeljak "Izbornik u načinu rada PROGRAMIRANO*").

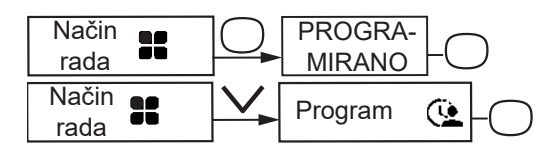

Odaberite dan sa  $\bigwedge$ . Potvrdite  $\bigcirc$ .

Odaberite 🖍. Potvrdite 📿.

Odaberite vrijeme početka sa  $\land$  ili  $\checkmark$ . Potvrdite  $\bigcirc$ . Odaberite vrijeme završetka sa  $\land$  ili  $\checkmark$ . Potvrdite  $\bigcirc$ .

#### KOPIRANJE PROGRAMA

Program za neki dan možete kopirati na jedan ili više ostalih dana.

Odaberite 1. Potvrdite .

Listajte dane sa  $\land$  ili  $\checkmark$ . Potvrdite dan za koji želite kopirati program sa  $\bigcirc$ . Za potvrđivanje kopiranja odaberite "Kopiraj". Potvrdite  $\bigcirc$ .

#### Monday

● Thu ● Fri ○ Wen ○ Sat

Fri
 Primjer: kopiranje programa za ponedjeljak na utorak, četvrtak i petak.

Thi Sun

#### BRISANJE RASPONA TEMPERATURE ZA UDOBNOST

Odaberite dan sa ∕. Potvrdite ○. Odaberite ✔. Potvrdite ○. Za vrijeme početka odaberite 0:00 sa ∨. Potvrdite ○. Za vrijeme završetka odaberite 0:00 sa ∨ i potvrdite ○.

#### UPOTREBA VANJSKOG PROGRAMIRANJA

Uređaj prati vrijednosti programirane putem vanjske komande na instalaciji preko veze pilot žicom.

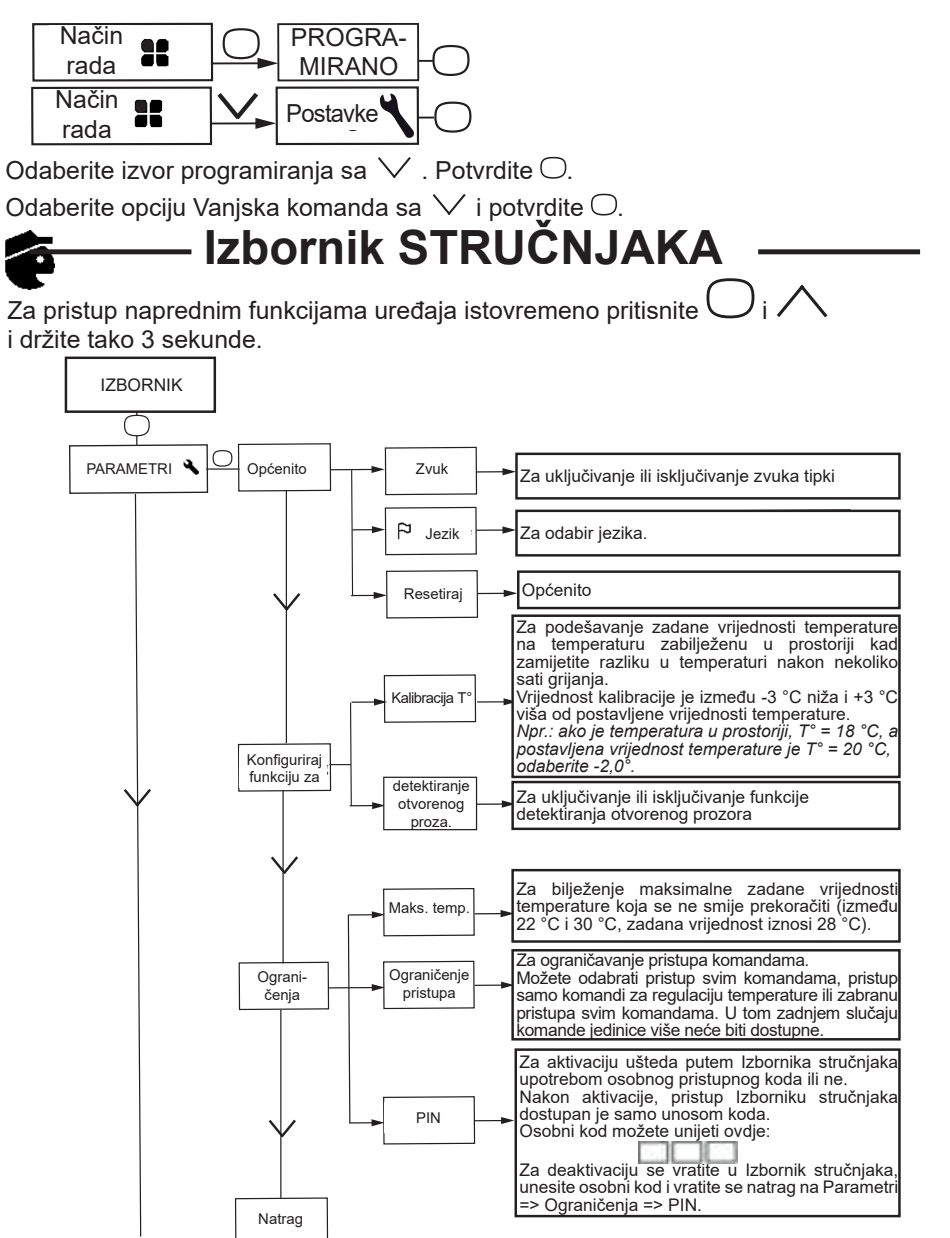

## atlantic

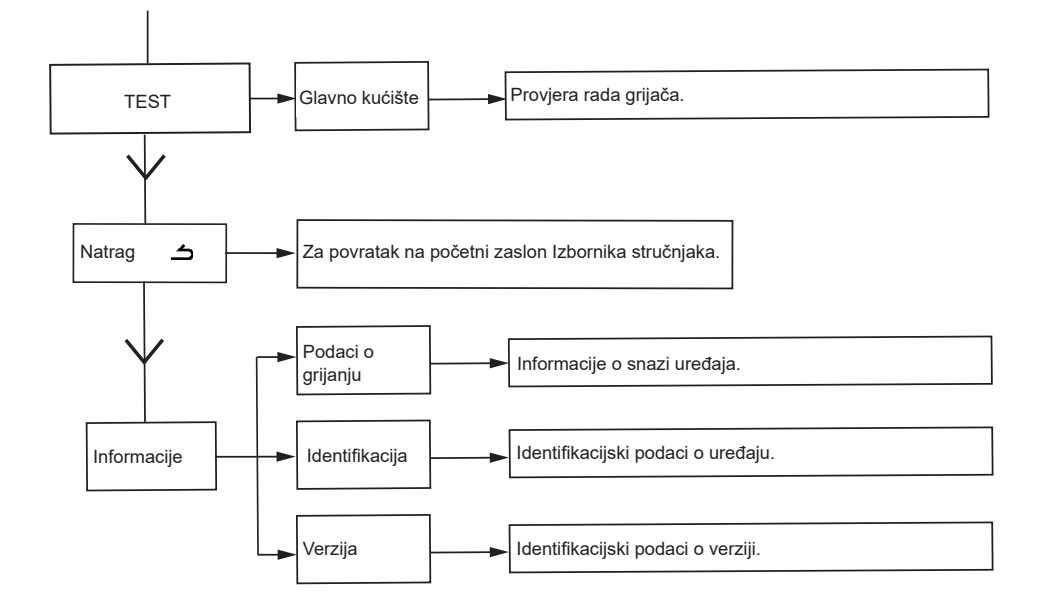

## — Rješavanje problema -

| Problemi                                                                    | Provjera                                                                                                    |
|-----------------------------------------------------------------------------|----------------------------------------------------------------------------------------------------|
| Zaslon upravljačke<br>ploče se ne uključuje.                                | Provjerite je li prekidač na stražnjoj ili bočnoj strani uređaja postavljen u položaju I.                                                                                                    |
|                                                                             | Provjerite je li uređaj ukopčan u struju.                                                                                                    |
| Uređaj ne grije.                                                            | Ako uređaj nije u načinu rada za programiranje, provjerite je li<br>programiranje u načinu rada za UDOBNOST.<br>Provjerite jesu li zaštitni prekidači sustava uključeni i je li rasterećenje<br>( <i>ako ga imate</i> ) prekinulo napajanje grijača.<br>Ako je temperatura u prostoriji veća od postavljene temperature,<br>normalno je da uređaj ne grije.                                                                          |
| Uređaj grije čitavo<br>vrijeme.                                             | Provjerite nalazi li se uređaj u blizini strujanja zraka i je li<br>zadana temperatura povećana.                                                                                                    |
| Uređaj ne grije<br>dovoljno.                                                | Povećajte postavljenu temperaturu za udobnost.<br>Ako je već postavljena na maksimalnu vrijednost, provjerite sljedeće:<br>– Provjerite postoji li neki drugi način grijanja u prostoriji.<br>– Provjerite grije li vaš uređaj samo prostoriju u kojoj se nalazi (jesu li<br>vrata zatvorena).                                                                                                    |
|                                                                             | <ul> <li>Provjerite napajanje uredaja.</li> <li>Provjerite je li nazivna snaga uređaja prikladna veličini prostorije u kojoj ga upotrebljavate (preporučujemo u prosjeku 100 W/m2 ako je visina stropa 2,50 m ili 40 W/m3).</li> </ul>                                                                                                    |
| Površina uređaja jako<br>je vruća.                                          | Normalno je da je uređaj vruć kad radi. Maksimalna temperatura površine ograničena je u skladu s normom NF. Međutim, ako i dalje smatrate da je uređaj prevruć, provjerite je li njegova snaga prikladna za prostoriju u kojoj ga upotrebljavaju ( <i>preporučujemo 100 W/m<sup>2</sup> za visinu stropa od 2,50 m ili 40 W/m3</i> ) te je li uređaj postavljen pored nekog izvora strujanja zraka, što može utjecati na njegov rad. |
| Na zidu oko uređaja<br>pojavljuju se mrlje.                                 | Te su mrlje znak loše kvalitete zraka u prostoriji. U tom vam slučaju preporučujemo da provjerite prozračuje li se prostorija pravilno ( <i>ventilacija, uvodnici zraka itd.</i> ) te je li zrak čist i ima li u prostoriji dima. Uređaj nećemo besplatno zamijeniti u okviru jamstva radi takvih mrlji.                                                                                                    |
| lzbornik stručnjaka nije<br>dostupan.                                       | Spremili ste PIN. Morate unijeti PIN za pristup Izborniku stručnjaka (pogledajte odjeljak Izbornik stručnjaka).                                                                                                    |
| Uređaj se ne<br>ponaša u skladu sa<br>zadanim internim<br>programiranjem.   | Provjerite postavljen datum i vrijeme.<br>Provjerite nalazi li se uređaj u NAČINU RADA ZA PROGRAMIRANJE i<br>je li odabrano programiranje.                                                                                                    |
| Uređaj se ne<br>ponaša u skladu sa<br>zadanim unutarnjim<br>programiranjem. | Provjerite upotrebljava li se jedinica za programiranje na ispravan način<br>(pogledajte upute za rad upravljačke jedinice). Provjerite nalazi li se<br>uređaj u NAČINU RADA ZA PROGRAMIRANJE i je li odabrano vanjsko<br>programiranje.                                                                                                    |

Ako ne možete riješiti problem, obratite se stručnjaku i recite mu sve potrebne podatke o svom uređaju s nazivne pločice (*komercijalni kod (C*), *serijski br. (E*)), kolika je temperatura u prostoriji i eventualne podatke o sustavu programiranja. Možda ćete morati navesti i podatke iz odjeljka Informacije Izbornika stručnjaka.

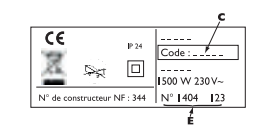

#### . Uvjeti jamstva <sub>–</sub>

 Jamstveno razdoblje traje dvije godine od datuma instalacije ili kupovine i ne može prelaziti 30 mjeseci od datuma proizvodnje ako nema računa.

 Jamstvo pokriva zamjenu i isporuku sastavnih dijelova koji su potvrđeni kao neispravni izuzimajući sva oštećenja ili kamate.

- Korisnik snosi troškove rada i prijevoza.

 Jamstvo ne pokriva oštećenja prouzročena nepravilnom instalacijom, neuobičajenom upotrebom ili nepridržavanjem uvjeta navedenih u uputama za instalaciju i upotrebu.

 Odredbe ovih uvjeta jamstva ne isključuju pravo kupca na jamstvo u slučaju pogrešaka ili skrivenih kvarova koji se primjenjuju u svim slučajevima prema odredbama Članka 1641 građanskog zakonika.

 Ovu potvrdu pokažite distributeru ili instalateru samo u slučaju reklamacije zajedno sa računom koji ste dobili prilikom kupnje.

Komercijalni kod i serijski broj proizvođaču pokazuju određeni uređaj koji ste kupili. Ti se podaci nalaze na pločici s informacijama na stranici uređaja.

Da biste podnijeli reklamaciju u jamstvenom roku, obratite se instalateru ili distributeru. Ako je potrebno, obratite se:

ATLANTIC INTERNATIONAL

2 Allée Suzanne Penillault-Crapez

94110 ARCUEIL

FRANCUSKA

Francuska Tel: (33) 146836000 Faks: (33) 146836001

## atlantic

### Karakteristike

| Oznake modela                                                                          | F127                                   |                            |                    |  |  |
|----------------------------------------------------------------------------------------|----------------------------------------|----------------------------|--------------------|--|--|
| Karakteristike                                                                         | Simbol                                 | Vrijednost                 | Mjerna<br>jedinica |  |  |
| Toplinska snaga                                                                        |                                        |                            |                    |  |  |
| Nazivna toplinska snaga                                                                | P naz.                                 | 0,5 do 2<br>500 do<br>2000 | kW<br>W            |  |  |
| Minimalna toplinska snaga                                                              | P min.                                 | 0,5<br>500                 | kW<br>W            |  |  |
| Maksimalna kontinuirana toplinska<br>snaga                                             | P maks., c                             | 2<br>2000                  | kW<br>W            |  |  |
| Dodatna potrošnja struje                                                               |                                        |                            |                    |  |  |
| Pri nazivnoj toplinskoj snazi                                                          | el max                                 | 0,000                      | kW                 |  |  |
| Pri minimalnoj toplinskoj snazi                                                        | el min                                 | 0,000                      | kW                 |  |  |
| U stanju mirovanja                                                                     | el sm                                  | 0,00048<br>0,48            | kW<br>W            |  |  |
|                                                                                        |                                        |                            |                    |  |  |
| Vrsta komande za regulaciju toplinske                                                  | snage/tempe                            | erature u pro              | storiji            |  |  |
| Karakteristike                                                                         | Mjerna<br>jedinica                     | Dodatne informacije        |                    |  |  |
| Elektronička komanda za regulaciju<br>temperature u prostoriji i tjedni<br>programator | da                                     |                            |                    |  |  |
| Ostale mogućnosti provjere                                                             |                                        |                            |                    |  |  |
| Provjera temperature u prostoriji s detektorom prisutnosti.                            | ne                                     |                            |                    |  |  |
| Provjera temperature u prostoriji s detektorom otvorenih prozora.                      | da                                     |                            |                    |  |  |
| Opcija daljinskog upravljanja.                                                         | da                                     |                            |                    |  |  |
| Prilagodljiva komanda za uključivanje.                                                 | da                                     |                            |                    |  |  |
| Ograničivač vremena uključivanja.                                                      | ne                                     |                            |                    |  |  |
| Senzor Black goble.                                                                    | ne                                     |                            |                    |  |  |
| Podaci za kontakt                                                                      | lsti kao na naljepnici s informacijama |                            |                    |  |  |

| atlantic | atlantic |
|----------|----------|
|          |          |
|          |          |
|          |          |
|          |          |
|          |          |
|          |          |
|          |          |
|          |          |
|          |          |
|          |          |
|          |          |
|          |          |
|          |          |
|          |          |

#### Nobel Corporation d.o.o.

Bleiburških žrtava 68, 88 000 Mostar, BiH **Tel.:** +387 (0)36 320-556/**E-mail:** info@nobel.ba

www.nobel.ba